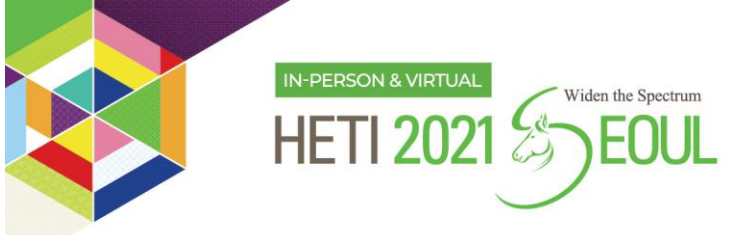

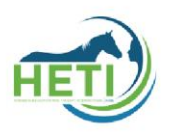

# **Presentation Guideline for online speakers**

## 1. Online Presentation Guidelines \*Only for Speakers

- 1) File Specification
  - File Format: mp4, mov, avi / 16:9 ratio
  - File Resolution: at least 720p or higher (1080p)
  - Submit your <u>video file along with your ppt file</u> to the Secretariat via Google Drive (<u>heti2021seoul@gmail.com</u>) by NO LATER THAN May 14<sup>th</sup> (Fri), 2021.
  - Your presentation will be published online and distributed to our attendees worldwide. Please make your presentation using materials that do not conflict with copyright.

#### 2) Pre-recorded Video Clip

MS PowerPoint video record
\*Please open your PowerPoint and proceed the following instructions.

#### 1) Adjust your webcam angle.

- Adjust the webcam angle properly. Right angle and the position of ahead(face) in a screen is especially important to viewer side.
- Pay attention to your background. Too much light behind you makes you appear to be only a dark figure. Also, do not have anything behind you that may be distracting to those who are on the other side. (Recommend White Back Wall)
- To counteract back lighting, make sure you have a good source of light in front of you and behind the camera that you are using with your computer.

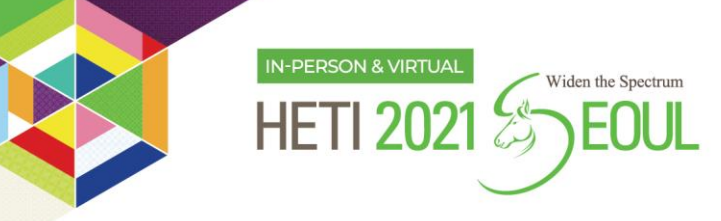

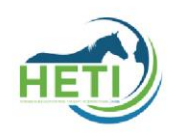

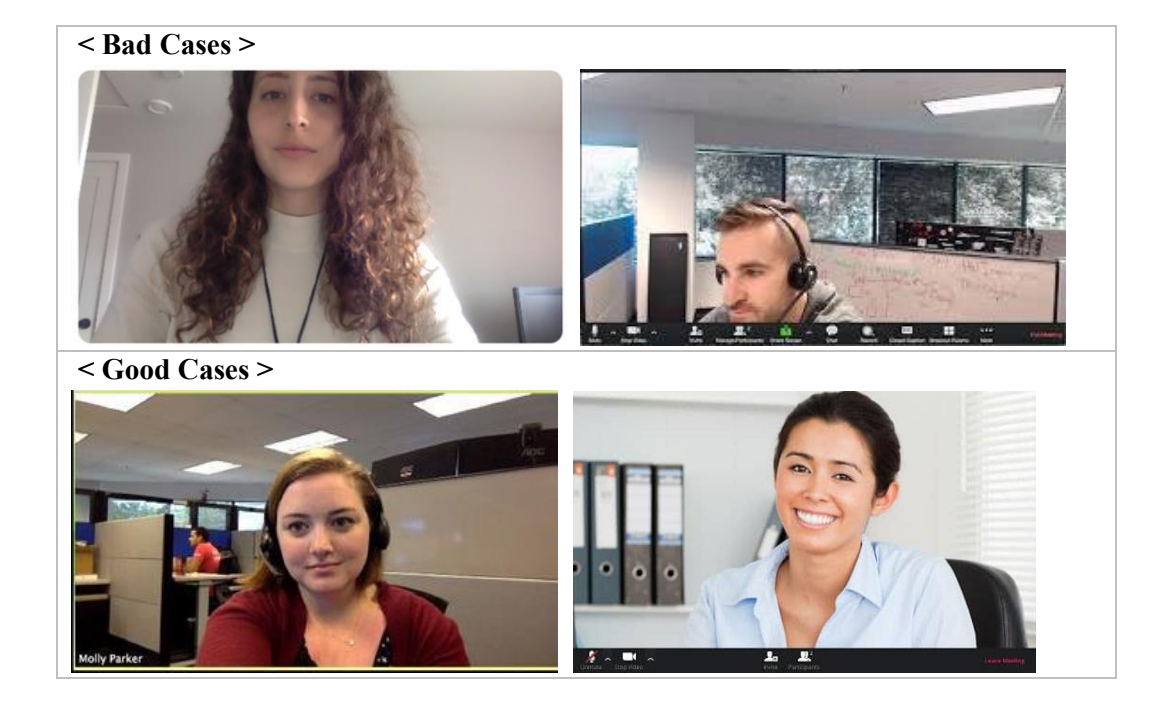

## 2) Please click the link below to watch the video instruction to record your presentation.

Video instruction: <u>https://www.youtube.com/watch?v=D8JV3w4TOVw</u>

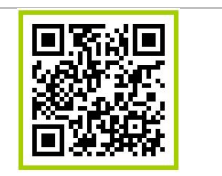

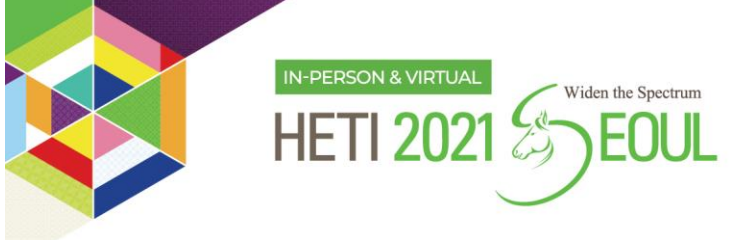

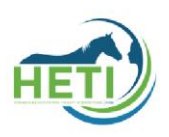

• How to record your presentation using MS PowerPoint

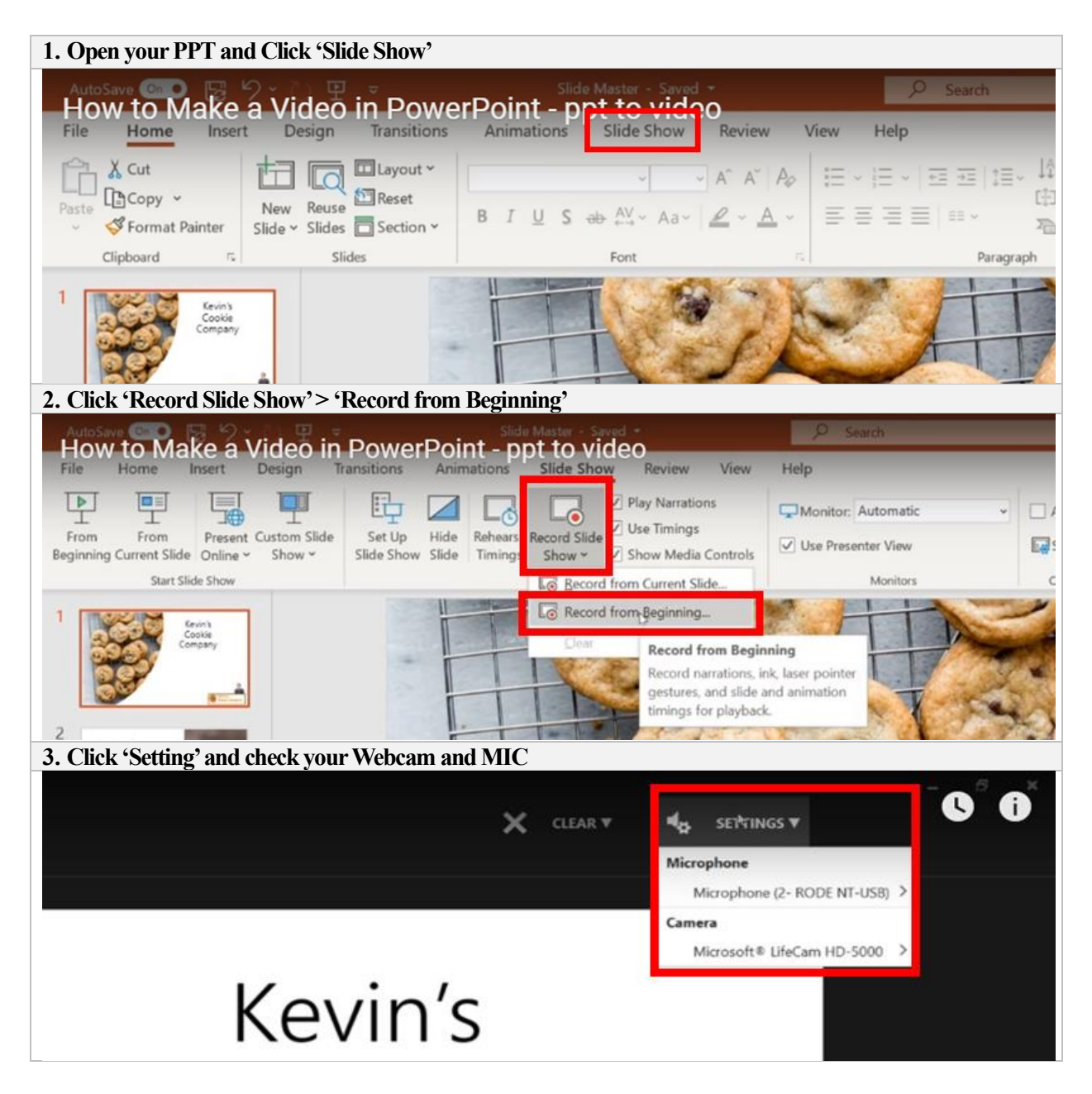

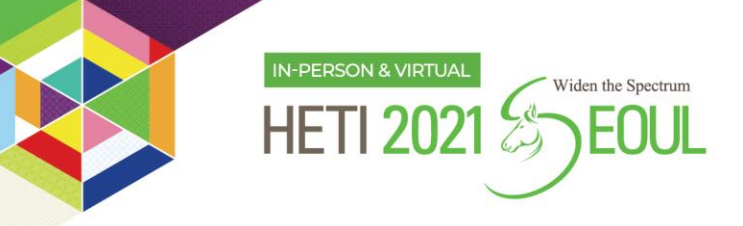

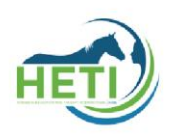

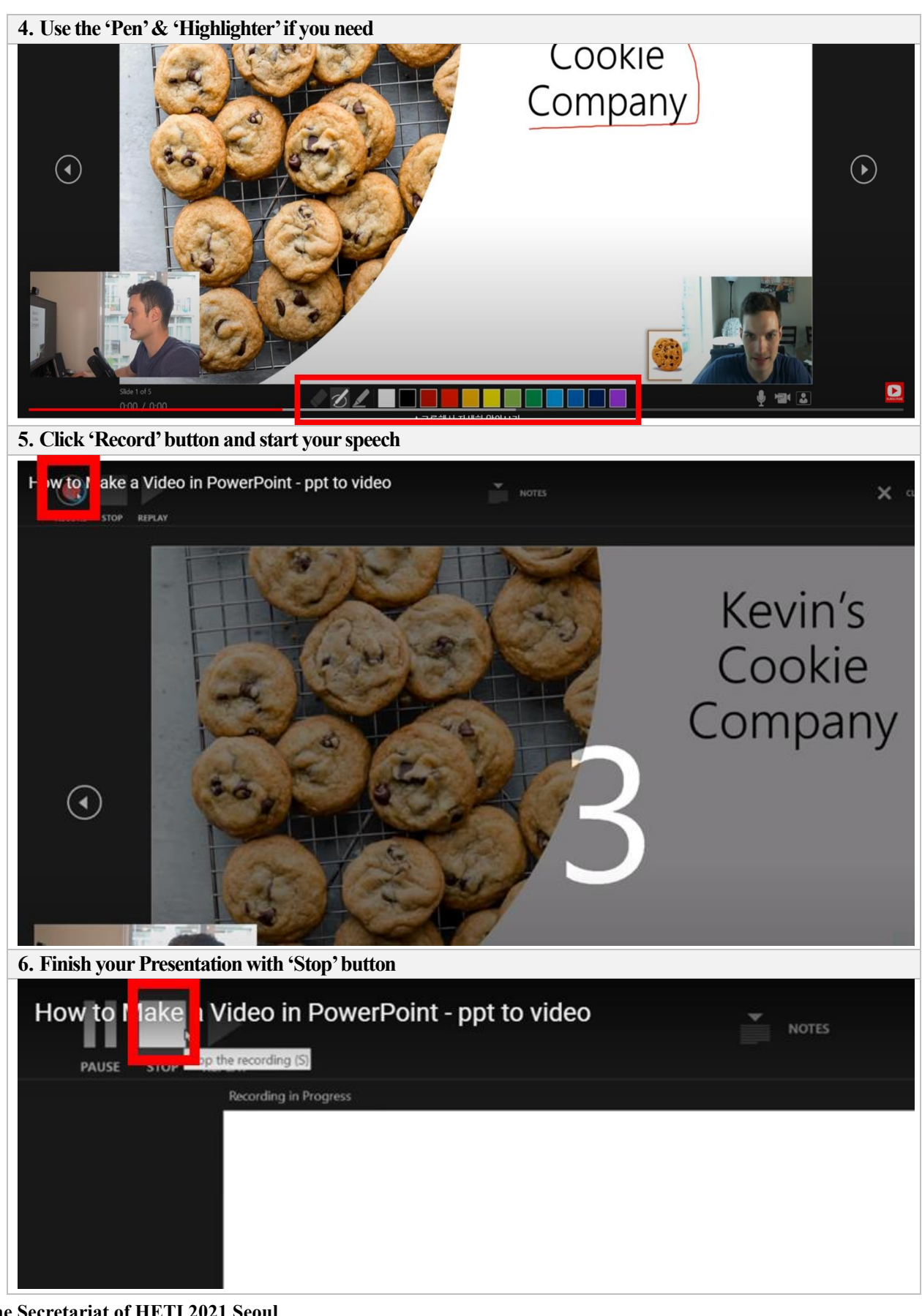

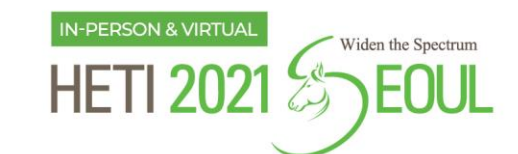

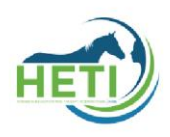

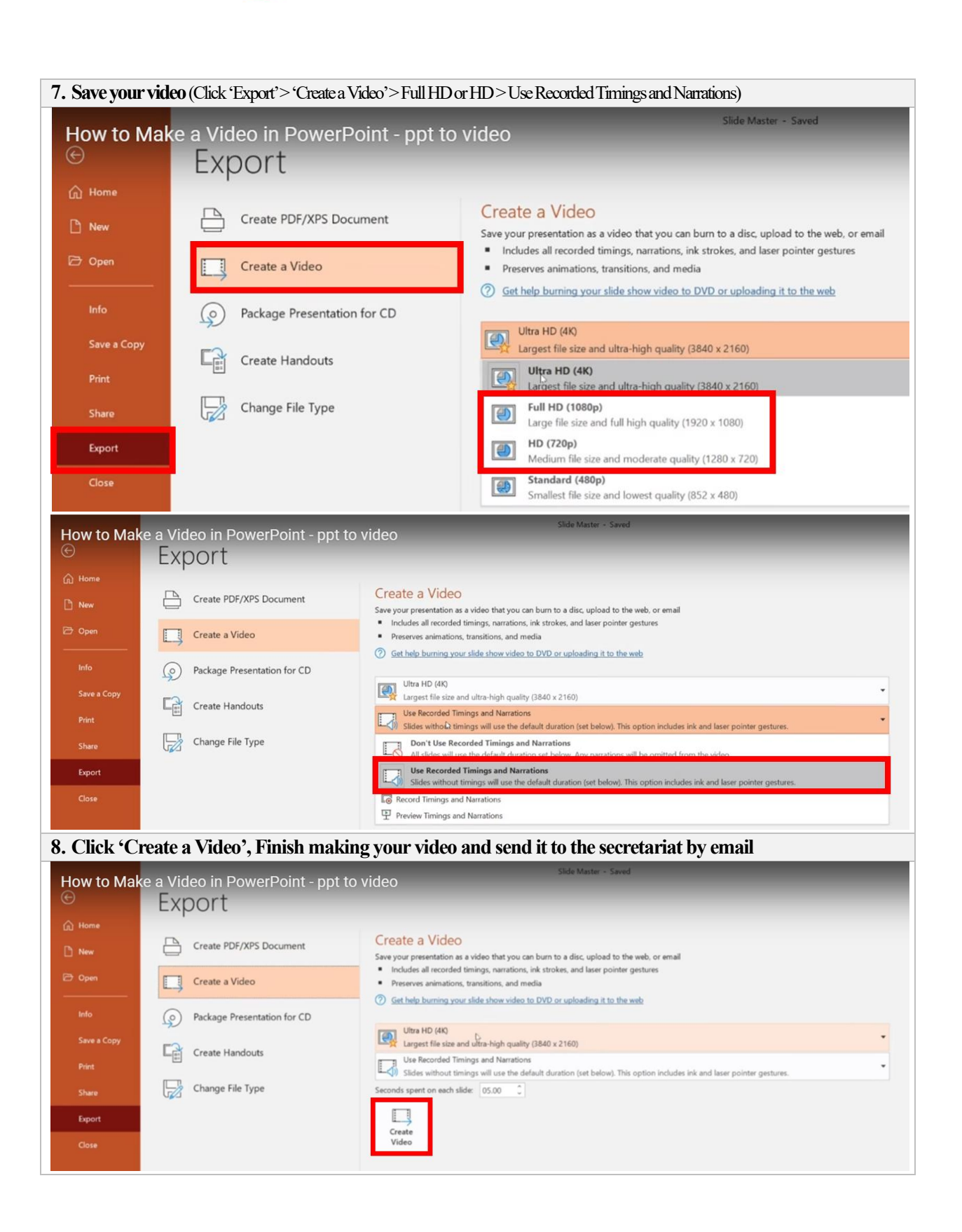

# The Secretariat of HETI 2021 Seoul5F, 27, Nonhyeon-ro 76-gil, Gangnam-gu, Seoul, KoreaE-mail. seoul@heti2021.orgTelephone. +82-70-8670-3313, 3358